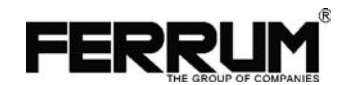

МАРШРУТНЫЙ КОМПЬЮТЕР

# GAMMA GF 315

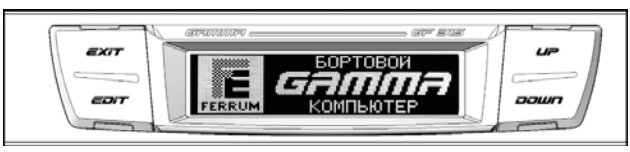

## РУКОВОДСТВО ПО ЭКСПЛУАТАЦИИ

Предназначен для установки на автомобили

LADA SAMARA, LADA SAMARA-2

Совместим с контроллерами

ВОЅСН М.1.5.4/МР7.0/М7.9.7 ЯНВАРЬ 7.2 Итэлма/ Автэл ЯНВАРЬ 5.1/VS 5.1 М 73 EURO 3

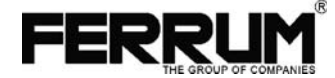

МАРШРУТНЫЙ КОМПЬЮТЕР

# GAMMA GF 315

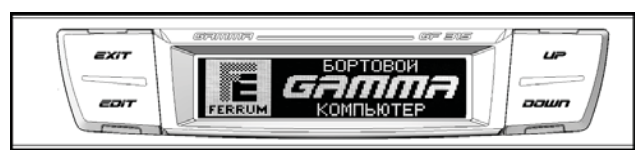

## РУКОВОДСТВО ПО ЭКСПЛУАТАЦИИ

Предназначен для установки на автомобили

LADA SAMARA, LADA SAMARA-2

Совместим с контроллерами

ВОЅСН М.1.5.4/МР7.0/М7.9.7 ЯНВАРЬ 7.2 Итэлма/ Автэл ЯНВАРЬ 5.1/VS 5.1 М 73 EURO 3

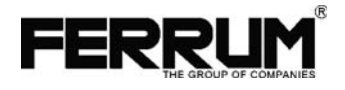

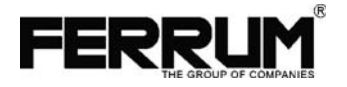

## УВАЖАЕМЫЙ ПОКУПАТЕЛЬ!

При покупке маршрутного компьютера Gamma GF315 требуйте от продавца заполнения сертификата о гарантии (сертификат размещен на стр. 27 Руководства)! Гарантия на маршрутный компьютер действительна только при наличии правильно заполненного сертификата с указанием даты продажи, печати и подписи продавца, а также подписи покупателя.

Информация о производителе.

## ООО ФЕРРУМ", г. Тольятти

E-mail: info@ferrum-group.ru www.ferrum-group.ru Тел/факс (8482) 204213 Тел. (8482) 747433

Перед установкой и эксплуатацией маршрутного компьютера внимательно ознакомьтесь с настоящим Руководством!

## УВАЖАЕМЫЙ ПОКУПАТЕЛЬ!

При покупке маршрутного компьютера Gamma GF315 требуйте от продавца заполнения сертификата о гарантии (сертификат размещен на стр. 27 Руководства)! Гарантия на маршрутный компьютер действительна только при наличии правильно заполненного сертификата с указанием даты продажи, печати и подписи продавца, а также подписи покупателя.

Информация о производителе.

## ООО ФЕРРУМ", г. Тольятти

E-mail: info@ferrum-group.ru www.ferrum-group.ru Тел/факс (8482) 204213 Тел. (8482) 747433

Перед установкой и эксплуатацией маршрутного компьютера внимательно ознакомьтесь с настоящим Руководством!

## СВИДЕТЕЛЬСТВО О СООТВЕТСТВИИ И ПРИЁМКЕ

Маршрутный компьютер Gamma GF315, заводской №

соответствует техническим данным, приведенным в настоящем Руководстве,

выполняет свои функции и проверен продавцом.

Дата выпуска " 200 года.

Подпись лица, ответственного за приёмку ( )

Штамп ОТК

## СОДЕРЖАНИЕ

| 1. Назначение маршрутного компьютера Gamma GF315   | 3  |
|----------------------------------------------------|----|
| 2. Устройство Gamma GF315 и функции                | 3  |
| 3. Технические характеристики и комплектация       | 6  |
| 4. Подключение маршрутного компьютера Gamma GF 315 | 7  |
| 5. Включение маршрутного компьютера Gamma GF 315   | 10 |
| 6. Описание органов управления                     | 11 |
| 7. Возврат МК Gamma GF315 к заводским установкам   | 12 |
| 8. Описание структуры меню                         | 12 |
| 9. Описание меню ОРГАНАЙЗЕР                        | 14 |
| 10. Описание меню ОТЧЁТЫ                           | 15 |
| 11. Описание меню ИНФОРМАЦИЯ                       | 15 |
| 12. Описание меню <b>НАСТРОЙКИ</b>                 | 16 |
| 13. Тарировка датчика уровня топлива               |    |
| 14. Коррекция точности измерения расхода топлива   | 19 |
| 15. Описание меню ТЕХНИЧЕСКОЕ ОБСЛУЖИВАНИЕ         | 20 |
| 16. Описание меню ДИНАМИКА                         | 20 |
| 17. Описание меню <b>МОТОР-ТЕСТЕР</b>              | 21 |
| 18. Описание меню МАРШРУТНЫЕ ПАРАМЕТРЫ             | 23 |
| 19. Описание меню ЛЮБИМЫЕ ПАРАМЕТРЫ                | 23 |
| 20. Описание меню ОШИБКИ СИСТЕМЫ                   | 24 |
| 21. АВАРИЙНЫЙ СИГНАЛИЗАТОР                         | 25 |
| 22. Возможные проблемы                             | 26 |
| Сертификат о гарантии                              | 27 |
|                                                    | 2  |

СОДЕРЖАНИЕ

#### 1. Назначение маршрутного компьютера Gamma GF315\_\_\_\_\_ 2. Устройство Gamma GF315 и функции 3. Технические характеристики и комплектация СВИДЕТЕЛЬСТВО О СООТВЕТСТВИИ И ПРИЁМКЕ 4. Подключение маршрутного компьютера Gamma GF 315 \_\_\_\_\_ 5. Включение маршрутного компьютера Gamma GF 315 6. Описание органов управления \_\_\_\_\_\_11 11 7. Возврат МК Gamma GF315 к заводским установкам \_\_\_\_\_\_12 12 8. Описание структуры меню 9. Описание меню ОРГАНАЙЗЕР Маршрутный компьютер Gamma GF315, заводской № 10. Описание меню ОТЧЁТЫ соответствует техническим данным, приведенным в настоящем Руководстве, 11. Описание меню ИНФОРМАЦИЯ\_\_\_\_\_ 12. Описание меню НАСТРОЙКИ\_\_\_\_\_\_ 13. Тарировка датчика уровня топлива \_\_\_\_\_\_ 14. Коррекция точности измерения расхода топлива \_\_\_\_\_\_ 15. Описание меню ТЕХНИЧЕСКОЕ ОБСЛУЖИВАНИЕ \_\_\_\_\_\_ выполняет свои функции и проверен продавцом. Дата выпуска " 200 года. 18. Описание меню МАРШРУТНЫЕ ПАРАМЕТРЫ 19. Описание меню ЛЮБИМЫЕ ПАРАМЕТРЫ 20. Описание меню ОШИБКИ СИСТЕМЫ Подпись лица, ответственного за приёмку ( ) 21. АВАРИЙНЫЙ СИГНАЛИЗАТОР \_\_\_\_\_ 25 22. Возможные проблемы \_\_\_\_\_ Штамп ОТК Сертификат о гарантии \_\_\_\_\_

3

3 6

7

10

12

12 14

15

15

16

17 19 20

20

21

23

23

24

#### 1. НАЗНАЧЕНИЕ МАРШРУТНОГО КОМПЬЮТЕРА GAMMA GF315

Маршрутный компьютер Gamma GF315 (далее - МК) предназначен для контроля технического состояния и параметров движения автомобилей производства ОАО АВТОВАЗ семейства Lada Samara и Lada Samara-2.

МК устанавливается в штатное гнездо панели приборов и совместим с контроллерами Электронной Системы Управления Двигателем (далее - ЭСУД):

> BOSCH M.1.5.4/MP7.0/M7.9.7 ЯНВАРЬ 5.1/VS 5.1 ЯНВАРЬ 7.2 Итэлма/ Автэл M 73 Furo 3

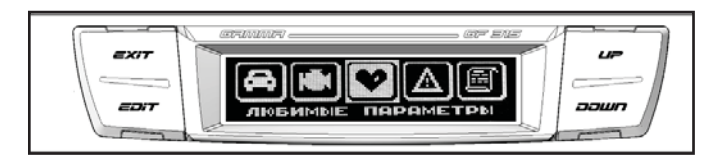

#### 2. УСТРОЙСТВО GAMMA GF 315 И ФУНКЦИИ

Общий вид лицевой панели прибора Gamma GF315 приведен на рис. Прибор имеет корпус, совместимый по своим геометрическим и посадочным размерам с гнездом панели приборов. На передней части корпуса установлена лицевая панель с жидкокристаллическим графическим индикатором с разрешением 132х32 точки и органами управления. На задней части корпуса расположен разъём для подключения жгута МК и датчика температуры.

### УСЛОВИЯ ГАРАНТИЙНОГО ОБСЛУЖИВАНИЯ

Гарантийный срок эксплуатации изделия - 6 месяцев со дня продажи розничной сетью. Гарантия действительна при наличии правильно заполненного Сертификата, даты

продажи, печати и подписи продавца, подписи покупателя. Предприятие- изготовитель обязуется бесплатно устанить дефекты

производственного происхождения, обнаруженные в изделии в течении гарантийного срока. если соблюдались условия эксплуатации изделия. изложенные в настоящем Руководстве по эксплуатации.

Гарантийный срок продлевается на время нахождения изделия в ремонте.

Гарантия не распространяется на изделия, поврежденные в результате воздействия огня, аварии, неправильной эксплуатации, попадания внутрь мзделия агрессивных жидкостей и воды.

Гарантия утрачивается и гарантийный ремонт не производится при наличии признаков постороннего вмешательства, нарушения заводского монтажа, проведения любого рода доработок.

Неисправные детали, которые были заменены, являются собственностью предприятия-изготовителя.

По истечении гарантийного срока производится платный ремонт изделия.

С условиями гарантийного обслуживания ознакомлен, претензий к внешнему виду изделия и комплектности не имею.

Подпись покупателя Лата 200 г.

#### 3

#### 1. НАЗНАЧЕНИЕ МАРШРУТНОГО КОМПЬЮТЕРА GAMMA GF315

Маршрутный компьютер Gamma GF315 (далее - МК) предназначен для контроля технического состояния и параметров движения автомобилей производства ОАО АВТОВАЗ семейства Lada Samara и Lada Samara-2.

МК устанавливается в штатное гнездо панели приборов и совместим с контроллерами Электронной Системы Управления Двигателем (далее - ЭСУД):

BOSCH М.1.5.4/МР7.0/М7.9.7 ЯНВАРЬ 5.1/VS 5.1 ЯНВАРЬ 7.2 Итэлма/ Автэл

M 73 Euro 3

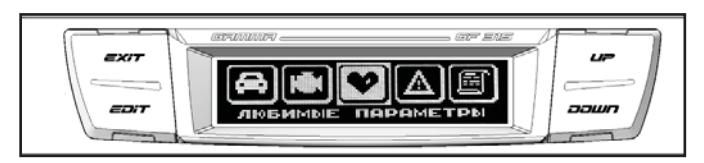

#### 2. УСТРОЙСТВО GAMMA GF 315 И ФУНКЦИИ

Общий вид лицевой панели прибора Gamma GF315 приведен на рис. Прибор имеет корпус, совместимый по своим геометрическим и посадочным размерам с гнездом панели приборов. На передней части корпуса установлена лицевая панель с жидкокристаллическим графическим индикатором с разрешением 132х32 точки и органами управления. На задней части корпуса расположен разъём для подключения жгута МК и датчика температуры.

#### УСЛОВИЯ ГАРАНТИЙНОГО ОБСЛУЖИВАНИЯ

Гарантийный срок эксплуатации изделия - 6 месяцев со дня продажи розничной сетью. Гарантия действительна при наличии правильно заполненного Сертификата, даты продажи, печати и подписи продавца, подписи покупателя.

Предприятие- изготовитель обязуется бесплатно устанить дефекты производственного происхождения, обнаруженные в изделии в течении гарантийного срока, если соблюдались условия эксплуатации изделия, изложенные в настоящем Руководстве по эксплуатации.

Гарантийный срок продлевается на время нахождения изделия в ремонте.

Гарантия не распространяется на изделия, поврежденные в результате воздействия огня, аварии, неправильной эксплуатации, попадания внутрь мзделия агрессивных жидкостей и воды.

Гарантия утрачивается и гарантийный ремонт не производится при наличии признаков постороннего вмешательства, нарушения заводского монтажа, проведения любого рода доработок.

Неисправные детали, которые были заменены, являются собственностью предприятия-изготовителя.

По истечении гарантийного срока производится платный ремонт изделия.

С условиями гарантийного обслуживания ознакомлен, претензий к внешнему виду изделия и комплектности не имею.

Подпись покупателя Дата

200 г.

| Сертификат о Гарантии                                                 |                                                      |  |
|-----------------------------------------------------------------------|------------------------------------------------------|--|
| Модель изделия                                                        | Дать покупки                                         |  |
| Сернёныё номер<br>Гарантийный срок                                    | Подлясь продавла                                     |  |
| Дата установск<br>Поднись продацав<br>(лица, прокаводившего установку | Штамп предприятия торговли<br>(установочного центра) |  |
| 27                                                                    | FERRUM                                               |  |

Gamma GF315 обрабатывает информацию, поступающую от контроллера ЭСУД, датчика скорости автомобиля (ДСА), датчика уровня топлива (ДУТ) и датчика внешней температуры (ДВТ). На основе непрерывно получаемой информации МК отображает все параметры в удобном для пользователя виде.

#### ФУНКЦИИ GAMMA GF315

#### МАРШРУТНЫЙ КОМПЬЮТЕР

- мультидисплей;
- остаток топлива в баке;
- прогноз пробега на остатке топлива;
- общий расход топлива;
- расход топлива за поездку;
- пройденное растояние за поездку;
- средний расход топлива за поездку;
- цифровой спидометр;
- средняя скорость за поездку;
- "черный ящик" по скорости;
- время и стоимость поездки.

#### НАСТРОЙКИ

- коррекция основных параметров МК

#### MOTOP-TECTEP

- мультидисплей;
- мгн. расход топлива;
- температура охл. жидкости;
- напряжение бортсети;
- частота вращения вала ДВС;
- положение дроссельной заслонки;
- массовый расход воздуха;
- угол опережения зажигания;
- положение регулятора холостого хода;
- ионизатор.

#### ОТЧЁТЫ

- отображение данных за разные периоды.

4

| Сертификат о Гарантии              |                            |  |  |
|------------------------------------|----------------------------|--|--|
| Моцель изделня                     | Дата покупки               |  |  |
| Сернйный номер<br>Гарантийный срок | Подлясь продавца           |  |  |
| Дата установки                     | Штамп предприятия торсован |  |  |
| Поднись продавца                   | (установочного центра)     |  |  |
| (лица, проклюдившего установку     | )                          |  |  |
| FERRUM                             |                            |  |  |

Gamma GF315 обрабатывает информацию, поступающую от контроллера ЭСУД, датчика скорости автомобиля (ДСА), датчика уровня топлива (ДУТ) и датчика внешней температуры (ДВТ). На основе непрерывно получаемой информации МК отображает все параметры в удобном для пользователя виде.

#### ФУНКЦИИ GAMMA GF315

#### МАРШРУТНЫЙ КОМПЬЮТЕР

- мультидисплей;
- остаток топлива в баке;
- прогноз пробега на остатке топлива;
- общий расход топлива;
- расход топлива за поездку;
- пройденное растояние за поездку;
- средний расход топлива за поездку;
- цифровой спидометр;
- средняя скорость за поездку;
- "черный ящик" по скорости;
- время и стоимость поездки.

#### НАСТРОЙКИ

- коррекция основных параметров МК

#### MOTOP-TECTEP

- мультидисплей;
- мгн. расход топлива;
- температура охл. жидкости;
- напряжение бортсети;
- частота вращения вала ДВС;
- положение дроссельной заслонки;
- массовый расход воздуха;
- угол опережения зажигания;
- положение регулятора холостого хода;
- ионизатор.

## ОТЧЁТЫ

- отображение данных за разные периоды.

### ОРГАНАЙЗЕР

- часы;
- календарь;
- будильник;
- мультидисплей;
- температура воздуха.

## **ДИНАМИКА**

- максимальная скорость за поездку;
- время разгона до 100 км/час;
- время прохождения мерного участка.

## АВАРИЙНЫЙ СИГНАЛИЗАТОР

- опасный перегрев ДВС;
- недопустимое напряжение бортсети;
- превышение порога скорости;
- превышение порога оборотов.

## ЛЮБИМЫЕ ПАРАМЕТРЫ

-обзор на экране 4-х параметров на выбор по предпочтению.

5

## ТЕХНИЧЕСКОЕ ОБСЛУЖИВАНИЕ

- замена масла (ДВС и КПП);
- замена свечей;
- замена ремня ГРМ;
- замена воздушного и топливного фильтров.

## информация

- о производителе;
- o MK;
- о контроллере ЭСУД;
- об автомобиле (сервисная книжка).

## ОШИБКИ СИСТЕМЫ

- диагностические коды ЭСУД
   с полной расшифровкой кодов
- и возможностью их сброса.

## 22. ВОЗМОЖНЫЕ ПРОБЛЕМЫ.

МК не включается. Вероятные причины:

- нет напряжения питания в разъёме маршрутного компьютера;
- плохой контакт в этом разъёме.

**МК не переходит в режим диагностического тестера.** Вероятные причины: - не подключен провод между диагностическим разъёмом и разъёмом маршрутного компьютера.

- МК не вычисляет текущую скорость. Вероятные причины:
- плохой контакт вывода 9 разъёма маршрутного компьютера.
- МК не вычисляет общий расход. Вероятные причины:
- отсутствует или плохой контакт вывода 1 разъёма маршрутного компьютера.
- МК неверно вычисляет остаток топлива в баке. Вероятные причины:
- отсутствует или плохой контакт вывода 8 разъёма маршрутного компьютера;
- неверно произведена тарировка бензобака (повторить тарировку).
- **Некорректная работа МК (сбой ПО)**. Выполнить полную аппаратную инициализацию. (см. стр. 12, Гл. 7 "ВОЗВРАТ МК GAMMA GF315 К ЗАВОДСКИМ УСТАНОВКАМ").
- **Внимание!** После полной аппаратной инициализации все данные ОТЧЁТЫ, НАСТРОЙКИ, ТЕХОБСЛУЖИВАНИЕ, ТАРИРОВКА - будут удалены!

26

## ОРГАНАЙЗЕР

- часы;
- календарь;
- будильник;
- мультидисплей;
- температура воздуха.

#### **ДИНАМИКА**

- максимальная скорость за поездку;
- время разгона до 100 км/час;
- время прохождения мерного участка.

#### АВАРИЙНЫЙ СИГНАЛИЗАТОР

- опасный перегрев ДВС;
- недопустимое напряжение бортсети;
- превышение порога скорости;
- превышение порога оборотов.

#### ЛЮБИМЫЕ ПАРАМЕТРЫ

-обзор на экране 4-х параметров на выбор по предпочтению.

## ТЕХНИЧЕСКОЕ ОБСЛУЖИВАНИЕ

- замена масла (ДВС и КПП);
- замена свечей;
- замена ремня ГРМ;
- замена воздушного и топливного фильтров.

## ИНФОРМАЦИЯ

- о производителе;
- -о МК;
- о контроллере ЭСУД;
- об автомобиле (сервисная книжка).

## ОШИБКИ СИСТЕМЫ

- диагностические коды ЭСУД
 с полной расшифровкой кодов
 и возможностью их сброса.

## 22. ВОЗМОЖНЫЕ ПРОБЛЕМЫ.

МК не включается. Вероятные причины:

- нет напряжения питания в разъёме маршрутного компьютера;
- плохой контакт в этом разъёме.
- МК не переходит в режим диагностического тестера. Вероятные причины:

 не подключен провод между диагностическим разъёмом и разъёмом маршрутного компьютера.

- МК не вычисляет текущую скорость. Вероятные причины:
- плохой контакт вывода 9 разъёма маршрутного компьютера.
- МК не вычисляет общий расход. Вероятные причины:
- отсутствует или плохой контакт вывода 1 разъёма маршрутного компьютера.
- МК неверно вычисляет остаток топлива в баке. Вероятные причины:
- отсутствует или плохой контакт вывода 8 разъёма маршрутного компьютера;
- неверно произведена тарировка бензобака (повторить тарировку).
- Некорректная работа МК (сбой ПО). Выполнить полную аппаратную инициализацию. (см. стр. 12, Гл. 7 "ВОЗВРАТ МК GAMMA GF315 К ЗАВОДСКИМ УСТАНОВКАМ").
- **Внимание!** После полной аппаратной инициализации все данные ОТЧЁТЫ, НАСТРОЙКИ, ТЕХОБСЛУЖИВАНИЕ, ТАРИРОВКА - будут удалены!

Просмотр ошибок системы осуществляется клавишей UP/DOWN. При этом на экран выводится код ошибки и полная расшифровка кода ошибки системы. Стирание ошибок производится длительным нажатием EDIT

#### 21. АВАРИЙНЫЙ СИГНАЛИЗАТОР.

При перегреве ДВС (температура выше установленного порога), недопустимом напряжении бортовой сети (меньше Uбс MIN и больше Uбс MAX) и превышении установленного порога скорости или оборотов МК подаёт звуковой сигнал и на экране дисплея отображается причина включения сигнализатора, независимо от установленного на дисплее режима.

**Предупреждение о включенных габаритах**: при выключении зажигания на дисплей выводится сообщение о включенных габаритах, сопровождаемое звуковым сигналом.

**Предупреждение о гололёде**: при температуре окружающего воздуха около -2...+2 град. С при включении зажигания на дисплей выводится предупреждение о гололёде.

#### 3. ТЕХНИЧЕСКИЕ ХАРАКТЕРИСТИКИ

| Дисплей ЖК монохромный графический с разрешением                                                   | 132 Х 32 точек. |  |
|----------------------------------------------------------------------------------------------------|-----------------|--|
| Рабочий диапазон напряжения питания, В                                                             | 8 - 16          |  |
| Средний ток потребления, не более мА:<br>- при включенной подсветке<br>- при выключенном зажигании | 150<br>12       |  |
| Рабочий диапазон температуры, град. С                                                              | 20+ 65          |  |
| Габариты, не более мм                                                                              | 237 X 47 X 40   |  |
| Масса, г, не более                                                                                 | 300             |  |
| КОМПЛЕКТАЦИЯ                                                                                       |                 |  |

| Маршрутный компьютер Gamma GF315 | _1  |
|----------------------------------|-----|
| Руководство по эксплуатации      | _ 1 |
| Упаковка                         | _ · |
| Датчик внешней температуры       | _ 1 |

25

Просмотр ошибок системы осуществляется клавишей UP/DOWN. При этом на экран выводится код ошибки и полная расшифровка кода ошибки системы. Стирание ошибок производится длительным нажатием EDIT

21. АВАРИЙНЫЙ СИГНАЛИЗАТОР.

При перегреве ДВС (температура выше установленного порога), недопустимом напряжении бортовой сети (меньше Uбс MIN и больше Uбс MAX) и превышении установленного порога скорости или оборотов МК подаёт звуковой сигнал и на экране дисплея отображается причина включения сигнализатора, независимо от установленного на дисплее режима.

**Предупреждение о включенных габаритах**: при выключении зажигания на дисплей выводится сообщение о включенных габаритах, сопровождаемое звуковым сигналом.

**Предупреждение о гололёде**: при температуре окружающего воздуха около -2...+2 град. С при включении зажигания на дисплей выводится предупреждение о гололёде.

#### 3. ТЕХНИЧЕСКИЕ ХАРАКТЕРИСТИКИ

| Дисплей ЖК монохромный графический с разрешением                                                   | 132 X 32 точек. |
|----------------------------------------------------------------------------------------------------|-----------------|
| Рабочий диапазон напряжения питания, В                                                             | _ 8 - 16        |
| Средний ток потребления, не более мА:<br>- при включенной подсветке<br>- при выключенном зажигании | 150<br>12       |
| Рабочий диапазон температуры, град. С                                                              | -20+ 65         |
| Габариты, не более мм2                                                                             | 237 X 47 X 40   |
| Масса, г, не более                                                                                 | 300             |

#### КОМПЛЕКТАЦИЯ

| Маршрутный компьютер Gamma GF315 | 1 |
|----------------------------------|---|
| Руководство по эксплуатации      | 1 |
| Упаковка                         | 1 |
| Датчик внешней температуры       | 1 |

#### 4. ПОДКЛЮЧЕНИЕ МАРШРУТНОГО КОМПЬЮТЕРА GAMMA GF315

4.1. Отключить отрицательную клемму от аккумулятора.

4.2. Пропустить провод "К-линии" к диагностической колодке, которая находится внизу консоли под декоративной накладкой, и подсоединить его к гнезду "М" (см. Рис. 1) с одной стороны и к резервному контакту №2 колодки для МК.

4.3. Установить датчик температуры. Для этого необходимо пропустить провод датчика температуры от места установки МК к левому кронштейну крепления переднего бампера (под капот через резиновый уплотнитель троса спидометра по жгуту проводов в отверстие передней рамки к левому кронштейну крепления переднего бампера). Открутить гайку крепления бампера (ключ на "10"), установить датчик на шпильку (над шайбой), закрутить гайку. Подсоединить разъём датчика температуры к МК.

**Внимание!** Иные способы крепления датчика температуры не рекомендуются, так как на показания датчика температуры могут влиять солнечный свет и тепло из моторного отсека автомобиля.

4.4. Установить МК вместо штатной заглушки в панели приборов, предварительно подключив его к разъёму МК.

4.5. Подключить отрицательную клемму к аккумулятору.

7

### 19. ОПИСАНИЕ МЕНЮ "ЛЮБИМЫЕ ПАРАМЕТРЫ".

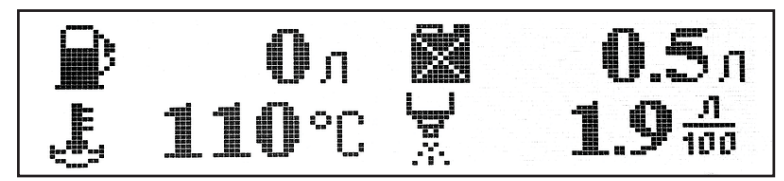

Обзор на экране дисплея 4-х "любимых" параметров.

Длительное нажатие на EDIT - вход в режим выбора, короткое - переход к следующей позиции параметра по схеме: левый верхний - правый верхний - левый нижний - правый нижний. Выбор для установки требуемого параметра - UP/DOWN.

Возможно переключение между мультидисплеями с помощью UP/DOWN.

#### 20. ОПИСАНИЕ МЕНЮ "ОШИБКИ СИСТЕМЫ"

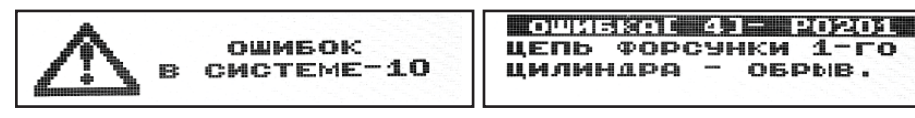

Вход в данный режим из основного меню МК нажатием EDIT. При этом на дисплее появляется символ "Внимание!" и сообщение о количестве ошибок.

24

#### 4. ПОДКЛЮЧЕНИЕ МАРШРУТНОГО КОМПЬЮТЕРА GAMMA GF315

4.1. Отключить отрицательную клемму от аккумулятора.

4.2. Пропустить провод "К-линии" к диагностической колодке, которая находится внизу консоли под декоративной накладкой, и подсоединить его к гнезду "М" (см. Рис. 1) с одной стороны и к резервному контакту №2 колодки для МК.

4.3. Установить датчик температуры. Для этого необходимо пропустить провод датчика температуры от места установки МК к левому кронштейну крепления переднего бампера (под капот через резиновый уплотнитель троса спидометра по жгуту проводов в отверстие передней рамки к левому кронштейну крепления переднего бампера). Открутить гайку крепления бампера (ключ на "10"), установить датчик на шпильку (над шайбой), закрутить гайку. Подсоединить разъём датчика температуры к МК.

**Внимание!** Иные способы крепления датчика температуры не рекомендуются, так как на показания датчика температуры могут влиять солнечный свет и тепло из моторного отсека автомобиля.

4.4. Установить МК вместо штатной заглушки в панели приборов, предварительно подключив его к разъёму МК.

4.5. Подключить отрицательную клемму к аккумулятору.

#### 19. ОПИСАНИЕ МЕНЮ "ЛЮБИМЫЕ ПАРАМЕТРЫ".

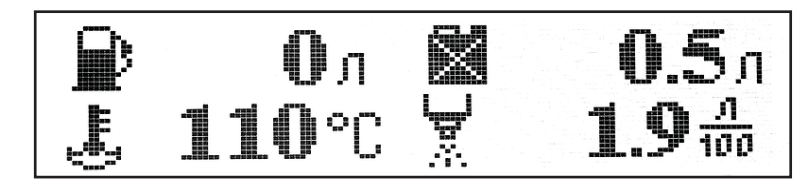

Обзор на экране дисплея 4-х "любимых" параметров.

Длительное нажатие на EDIT - вход в режим выбора, короткое - переход к следующей позиции параметра по схеме: левый верхний - правый верхний - левый нижний - правый нижний. Выбор для установки требуемого параметра - UP/DOWN.

Возможно переключение между мультидисплеями с помощью UP/DOWN.

#### 20. ОПИСАНИЕ МЕНЮ "ОШИБКИ СИСТЕМЫ"

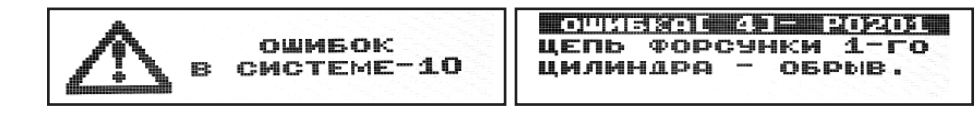

Вход в данный режим из основного меню МК нажатием EDIT. При этом на дисплее появляется символ "Внимание!" и сообщение о количестве ошибок.

Выключение произойдёт автоматически по истечении заданного временного промежутка. После этого приступить к стандартной процедуре запуска ДВС.

#### 18. ОПИСАНИЕ МЕНЮ "МАРШРУТНЫЕ ПАРАМЕТРЫ".

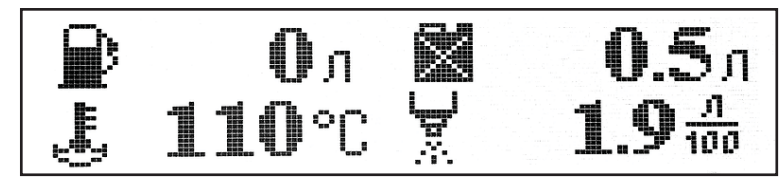

Отображение мгновенных и статистических параметров движения автомобиля: - Текущая скорость (если скорость более 4 км/час);

- Максимальная скорость за последний километр пути с сохранением значения при выключении зажигания;

- Средняя скорость автомобиля (км/ч) отображается при времени пробега более 1 мин.
- Мгновенный расход топлива при скорости менее 10 км/ч литр/час; при большей или равной литр/100 км;
- Средний расход топлива (литр/100 км) отображается при пробеге более 1 км;
- Общий расход топлива (л);
- Уровень топлива в баке (л);
- Прогноз пробега автомобиля на основании среднего расхода топлива и уровня топлива в баке (км);
- Время поездки автомобиля (чч:мм).
  - 23

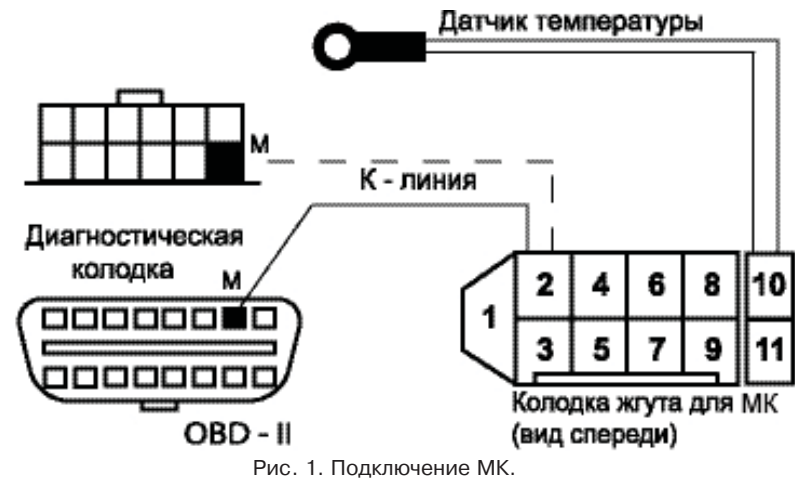

Контакты колодок:

- 1. Сигнал расхода топлива (СРТ)
- 5. + 12 B
- 8. Датчик уровня топлива (ДУТ)
- 10-11. Датчик температуры.

2. К-линия 3. Зажигание 6. Подсветка 7. Масса 9. Датчик скорости (ДСА)

Выключение произойдёт автоматически по истечении заданного временного промежутка. После этого приступить к стандартной процедуре запуска ДВС.

#### 18. ОПИСАНИЕ МЕНЮ "МАРШРУТНЫЕ ПАРАМЕТРЫ".

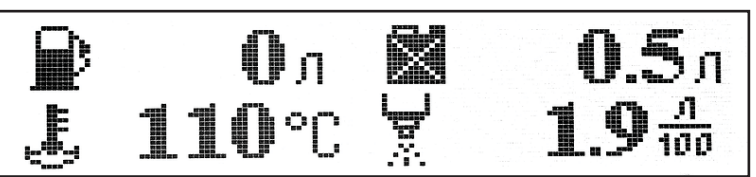

Отображение мгновенных и статистических параметров движения автомобиля: - Текущая скорость (если скорость более 4 км/час);

- Максимальная скорость за последний километр пути с сохранением значения при выключении зажигания:
- Средняя скорость автомобиля (км/ч) отображается при времени пробега более 1 мин.

- Мгновенный расход топлива - при скорости менее 20 км/ч - литр/час; при большей или равной литр/100 км;

- Средний расход топлива (литр/100 км) отображается при пробеге более 5 км;
- Общий расход топлива (л);
- Уровень топлива в баке (л);
- Прогноз пробега автомобиля на основании среднего расхода топлива и уровня топлива в баке (км);
- Время поездки автомобиля (чч:мм).

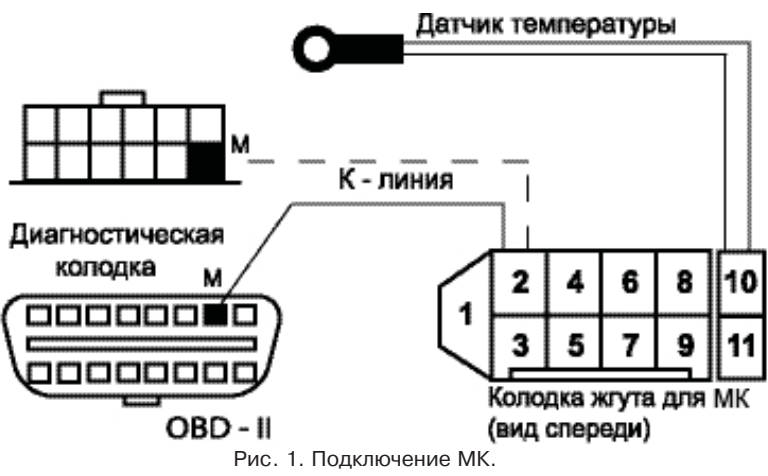

Контакты колодок:

- 1. Сигнал расхода топлива (СРТ)
- 5. + 12 B

8. Датчик уровня топлива (ДУТ)

10-11. Датчик температуры.

2. К-линия 3. Зажигание 6. Подсветка 7. Масса 9. Датчик скорости (ДСА)

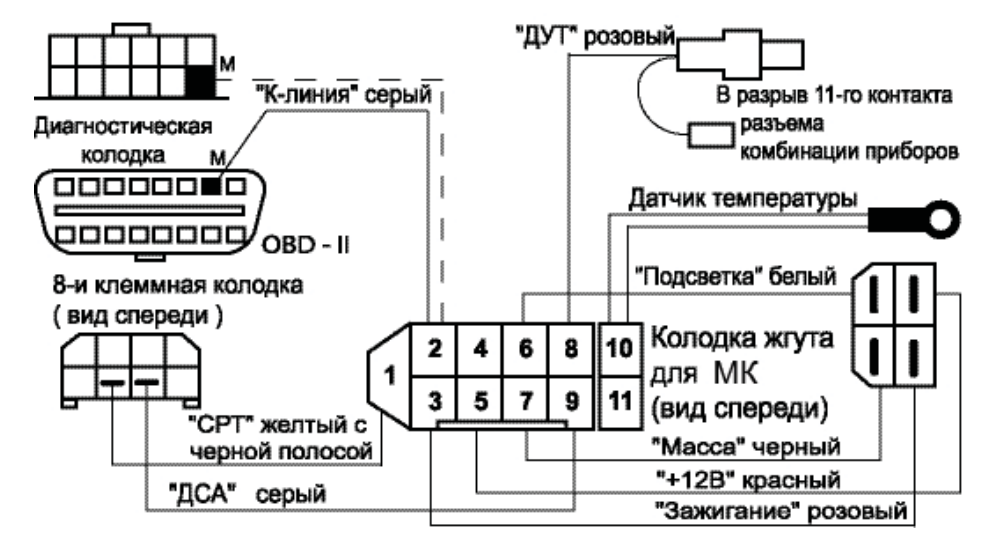

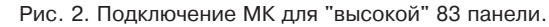

Вход в режим из основного меню осуществляется нажатием EDIT. Отображаются следующие параметры:

- текущий расход топлива (л/час или л/100км при скорости больше 20 км/ч);
- температура охлаждающей жидкости (град. С):
- напряжение бортовой сети (В);
- частота вращения коленвала ДВС (об/мин);
- положение дроссельной заслонки (%):
- массовый расход воздуха (кг/ч);
- угол опережения зажигания (град):
- положение регулятора холостого хода (шаг);
- ионизатор:
- мультидисплей.

Функция "Мультидисплей" позволяет одновременно отобразить на дисплее четыре важнейших параметра, характеризующих состояние ДВС: - обороты/мин:

- Верхняя строка: - расход топлива Нижняя строка:
  - -температура ДВС

Использование этого режима позволяет водителю оперативно оценить особенности работы ДВС (без дополнительных манипуляций с клавишами МК).

Функция "Ионизатор" предназначена для облегчения низкотемпературного запуска ДВС с помощью предпускового подогрева свечей зажигания и ионизации части объёма камеры сгорания в области межискрового промежутка.

Процедура использования режима: включить замок зажигания, не запуская ДВС, выбрать в меню МК функцию "Ионизатор" и запустить её нажатием на EDIT.

- напряжение бортсети.

- обороты/мин;

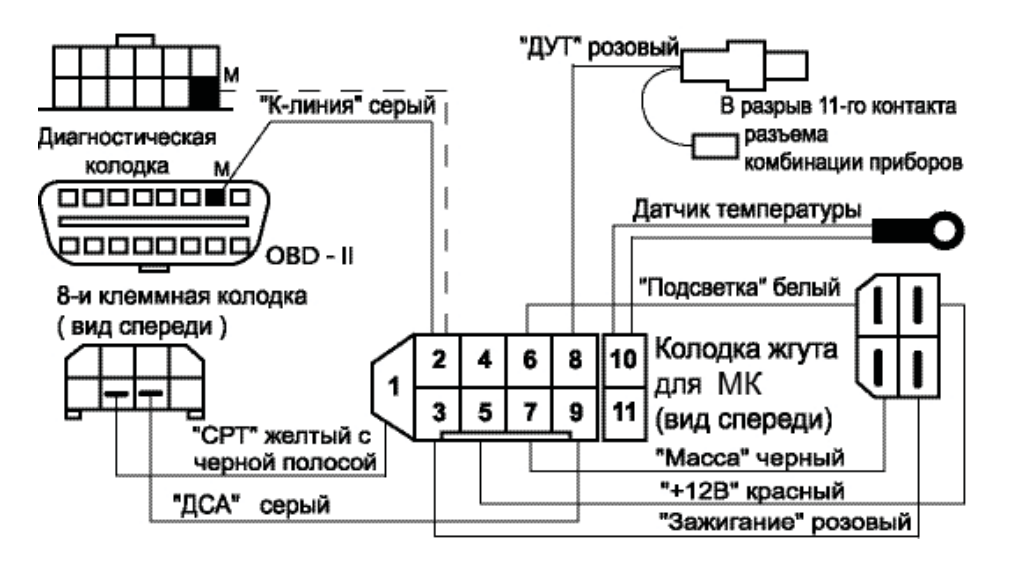

Рис. 2. Подключение МК для "высокой" 83 панели.

Вход в режим из основного меню осуществляется нажатием EDIT. Отображаются следующие параметры:

- текущий расход топлива (л/час или л/100км при скорости больше 20 км/ч);
- температура охлаждающей жидкости (град. С);
- напряжение бортовой сети (В);
- частота вращения коленвала ДВС (об/мин);
- положение дроссельной заслонки (%);
- массовый расход воздуха (кг/ч):
- угол опережения зажигания (град);
- положение регулятора холостого хода (шаг);
- ионизатор;
- мультидисплей.

Функция "Мультидисплей" позволяет одновременно отобразить на дисплее четыре важнейших параметра, характеризующих состояние ДВС:

Верхняя строка: - расход топлива

Нижняя строка: -температура ДВС - напряжение бортсети.

Использование этого режима позволяет водителю оперативно оценить особенности работы ДВС (без дополнительных манипуляций с клавишами МК).

Функция "Ионизатор" предназначена для облегчения низкотемпературного запуска ДВС с помощью предпускового подогрева свечей зажигания и ионизации части объёма камеры сгорания в области межискрового промежутка.

Процедура использования режима: включить замок зажигания, не запуская ДВС, выбрать в меню МК функцию "Ионизатор" и запустить её нажатием на EDIT.

Вход в данный режим осуществляется из основного меню МК нажатием EDIT. При нажатии на клавишу UP/DOWN МК отображает следующие функции:

- максимальная достигнутая скорость движения. Сброс значения с помощью процедуры сброса.

- время разгона до 100 км/час.

Методика замера: после старта автоматически запускается счетчик времени, по достижении скорости в 100 км/час счетчик выключается и раздаётся короткий звуковой сигнал.

- время прохождения мерного участка. Выбор длины участка 1000 или 402м (Street Racing) осушествляется в режиме коррекции нажатием: DOWN - выбор участка 402 м; UP - 1000 м.

Методика замера: после старта автоматически запускается счетчик времени, после прохождения участка счетчик выключается и раздаётся короткий звуковой сигнал.

Результаты сохраняются на дисплее МК до момента следующего старта.

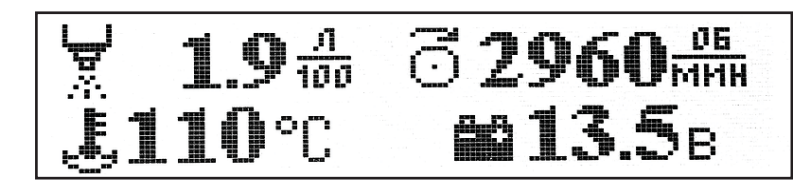

Вход в данный режим осуществляется из основного меню МК нажатием EDIT. При нажатии на клавишу UP/DOWN МК отображает следующие функции:

- максимальная достигнутая скорость движения. Сброс значения с помощью процедуры сброса.

- время разгона до 100 км/час.

Методика замера: после старта автоматически запускается счетчик времени, по достижении скорости в 100 км/час счетчик выключается и раздаётся короткий звуковой сигнал.

- время прохождения мерного участка. Выбор длины участка 1000 или 402м (Street Racing) осуществляется в режиме коррекции нажатием: DOWN - выбор участка 402 м; UP - 1000 м.

Методика замера: после старта автоматически запускается счетчик времени, после прохождения участка счетчик выключается и раздаётся короткий звуковой сигнал.

Результаты сохраняются на дисплее МК до момента следующего старта.

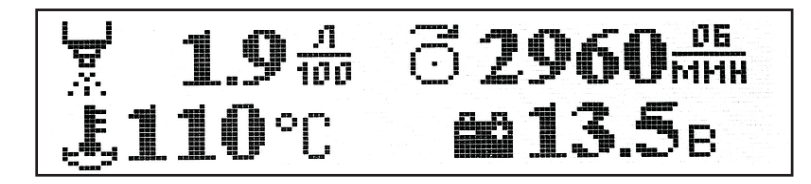

**При установке МК на "высокую" 83 панель** подключить провода ДУТ, ДСА и СРТ согласно технической документации на электрооборудование автомобиля.

Снять козырёк комбинации приборов и открутить винты крепления комбинации приборов.

Протянуть розовый провод от колодки МК справа и сзади от автомагнитолы к комбинации приборов.

Отсоединить белую (13-ти клеммную) колодку от комбинации приборов.

Извлечь из колодки 11-й контакт с проводом розового цвета и в разрыв извлечённого контакта подключить провод ДУТ. Далее подключить МК в соответствии с Рис.2.

4-х клеммная колодка находится внутри консоли в районе гнезда автомагнитолы.

8-ми клеммная колодка находится рядом с диагностической колодкой под полкой для перчаток, либо в нижней части консоли.

**Внимание!** Жгут-переходник "высокой" панели в комплект не входит! Если у Вас автомобиль с "высокой" панелью, требуйте жгут-переходник у продавца!

#### 5. ВКЛЮЧЕНИЕ GAMMA GF315.

При первом включении MK Gamma GF315 необходимо включить зажигание автомобиля, затем в меню ОРГАНАЙЗЕР установить текущее время и дату. Ввод этих данных необходим для корректного отображения параметров в меню ОТЧЁТЫ.

10

**При установке МК на "высокую" 83 панель** подключить провода ДУТ, ДСА и СРТ согласно технической документации на электрооборудование автомобиля.

Снять козырёк комбинации приборов и открутить винты крепления комбинации приборов.

Протянуть розовый провод от колодки МК справа и сзади от автомагнитолы к комбинации приборов.

Отсоединить белую (13-ти клеммную) колодку от комбинации приборов.

Извлечь из колодки 11-й контакт с проводом розового цвета и в разрыв извлечённого контакта подключить провод ДУТ. Далее подключить МК в соответствии с Рис.2.

4-х клеммная колодка находится внутри консоли в районе гнезда автомагнитолы.

8-ми клеммная колодка находится рядом с диагностической колодкой под полкой для перчаток, либо в нижней части консоли.

**Внимание!** Жгут-переходник "высокой" панели в комплект не входит! Если у Вас автомобиль с "высокой" панелью, требуйте жгут-переходник у продавца!

#### 5. ВКЛЮЧЕНИЕ GAMMA GF315.

При первом включении MK Gamma GF315 необходимо включить зажигание автомобиля, затем в меню ОРГАНАЙЗЕР установить текущее время и дату. Ввод этих данных необходим для корректного отображения параметров в меню ОТЧЁТЫ.

#### 6. ОПИСАНИЕ ОРГАНОВ УПРАВЛЕНИЯ.

На лицевой панели МК Gamma GF315 установлены две клавиши - левая и правая. Клавиши устроены по типу коромысла, под каждым концом которого скрыта кнопка управления.

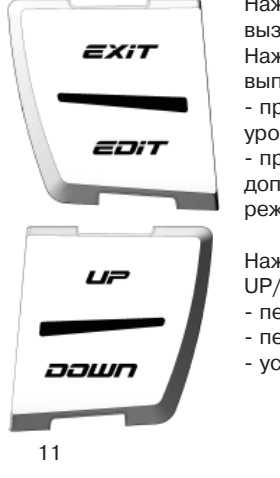

Нажатие на верхнюю половину левой клавиши с надписью EXIT вызывает отмену текущей операции.

Нажатием на нижнюю половину левой клавиши с надписью EDIT выполняется:

- при кратковременном нажатии (0,5 сек) - переход на один уровень "вглубь" из основных меню;

- при длительном нажатии и удержании (3 сек) - в подменю, допускающих настройки или изменение параметра - переход в режим настройки.

Нажатием на верхнюю/нижнюю половины клавиш с надписями UP/DOWN выполняется:

- переключение между меню;
- перебор функций внутри меню;
- установка значений параметра в режиме настроек.

#### 15. ОПИСАНИЕ МЕНЮ "ТЕХНИЧЕСКОЕ ОБСЛУЖИВАНИЕ".

| <b>(1):</b> (4:(1): | 1 HIEKS | Keenkke |            |         |
|---------------------|---------|---------|------------|---------|
| масло               | 1BC     | 15T.KM4 | воз.ФИЛЬТР | 30T.KM  |
| масло               | KNN     | 75T.KM  | топ.ФИЛЬТР | 30T.KM  |
| СВЕЧИ               |         | 30T.KM  | PEMEHD FPM | 45T.KM4 |

Календарь техобслуживания автомобиля с перечнем необходимых регламентных работ, в котором задаётся пробег автомобиля до необходимой работы.

По достижении порогового значения при каждом включении зажигания будет отображаться предупреждающее сообщение о необходимой операции.

После произведенных сервисных работ надо ввести данные о следующей операции (через сколько тысяч км необходимо её повторить) согласно карте технического обслуживания автомобиля.

#### 16. МЕНЮ "ДИНАМИКА".

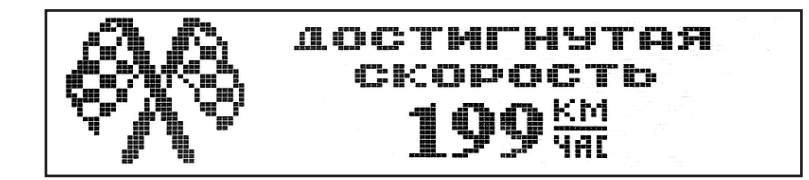

20

#### 6. ОПИСАНИЕ ОРГАНОВ УПРАВЛЕНИЯ.

На лицевой панели МК Gamma GF315 установлены две клавиши - левая и правая. Клавиши устроены по типу коромысла, под каждым концом которого скрыта кнопка управления.

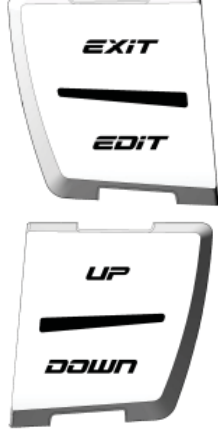

Нажатие на верхнюю половину левой клавиши с надписью EXIT вызывает отмену текущей операции.

Нажатием на нижнюю половину левой клавиши с надписью EDIT выполняется:

- при кратковременном нажатии (0,5 сек) - переход на один уровень "вглубь" из основных меню;

 при длительном нажатии и удержании (3 сек) - в подменю, допускающих настройки или изменение параметра - переход в режим настройки.

Нажатием на верхнюю/нижнюю половины клавиш с надписями UP/DOWN выполняется:

- переключение между меню;
- перебор функций внутри меню;

- установка значений параметра в режиме настроек.

15. ОПИСАНИЕ МЕНЮ "ТЕХНИЧЕСКОЕ ОБСЛУЖИВАНИЕ".

|              | АНИЕ ТЕХОБ                         | СЛУЖИВАНИЕ          |
|--------------|------------------------------------|---------------------|
| ▶масло двс 1 | 5Т.КМ4 ВОЗ.ФИ                      | <b>ЛЬТР ЗОТ.К</b> М |
| масло кпп 7  | 75т.км топ.ФИ                      | <b>ЛЬТР ЗОТ.</b> КМ |
| СВЕЧИ З      | 3 <b>0T.</b> KM   ▶ <b>P</b> EMEHb | <b>ГРМ 45Т.КМ4</b>  |

Календарь техобслуживания автомобиля с перечнем необходимых регламентных работ, в котором задаётся пробег автомобиля до необходимой работы.

По достижении порогового значения при каждом включении зажигания будет отображаться предупреждающее сообщение о необходимой операции.

После произведенных сервисных работ надо ввести данные о следующей операции (через сколько тысяч км необходимо её повторить) согласно карте технического обслуживания автомобиля.

#### 16. МЕНЮ "ДИНАМИКА".

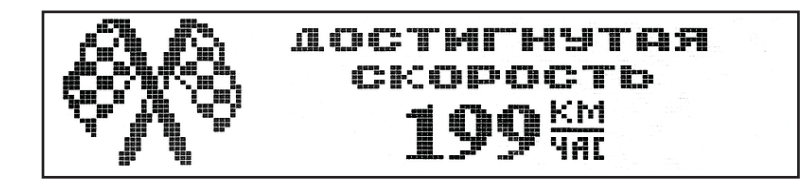

#### 14. КОРРЕКЦИЯ ТОЧНОСТИ ИЗМЕРЕНИЯ РАСХОДА ТОПЛИВА.

В изделии реализована усовершенствованная процедура корректировки точности измерения расхода топлива, суть которой поясняется примером (однако возможны и другие варианты, на усмотрение водителя).

Заправить полный бак 43 литра.

В режиме "Расход за поездку" нажатием EDIT обнулить параметры движения за поездку и продолжить движение.

После загорания контрольной лампы, что соответствует остатку топлива в бензобаке 5 +/- 1 литр, из меню "НАСТРОЙКИ -> Компьютер -> Коррекция расхода" необходимо выставить с помощью процедуры коррекции известный объём топлива в литрах, затраченный на поездку, в данном случае 43-5=38 литров.

Если расчётный объём совпадает с индицируемым, то коррекция не требуется.

После проведения этой процедуры МК автоматически пересчитает все расходные параметры.

**Примечание:** процедура коррекции расхода топлива возможна только при условии расхода топлива от 10 до 100 литров, в противном случае процедура недоступна.

#### 7. ВОЗВРАТ МК GAMMA GF315 К ЗАВОДСКИМ УСТАНОВКАМ.

Для возврата МК Gamma GF315 к заводским установкам необходимо выполнить следующие действия:

7.1. Отсоединить от 9-ти клеммовой колодки МК жгут проводов.

7.2. Нажать на верхнюю половину левой клавиши EXIT. Удерживая клавишу в нажатом положении, подсоединить к 9-ти клеммовой колодке МК жгут проводов.

### 8. ОПИСАНИЕ СТРУКТУРЫ МЕНЮ.

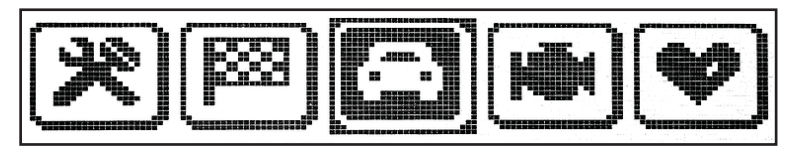

Основное меню МК - графическое, с текстовым описанием выбираемого пункта. Меню состоит из отдельных пунктов - пиктограмм.

Перемещение по меню осуществляется нажатием на клавишу UP/DOWN, при этом указатель с "активным пунктом" фиксируется в центре, а всё меню сдвигается влево/вправо. Название активного пункта выводится под пиктограммой.

Нажатие на EDIT позволяет перейти к работе в выбранном режиме, а при отсутствии активности пользователя МК автоматически перейдёт в выделенный режим через 5 сек. Описание пиктограмм приведено на стр. 13 Руководства.

12

#### 14. КОРРЕКЦИЯ ТОЧНОСТИ ИЗМЕРЕНИЯ РАСХОДА ТОПЛИВА.

В изделии реализована усовершенствованная процедура корректировки точности измерения расхода топлива, суть которой поясняется примером (однако возможны и другие варианты, на усмотрение водителя).

Заправить полный бак 43 литра.

В режиме "Расход за поездку" нажатием EDIT обнулить параметры движения за поездку и продолжить движение.

После загорания контрольной лампы, что соответствует остатку топлива в бензобаке 5 +/- 1 литр, из меню "НАСТРОЙКИ -> Компьютер -> Коррекция расхода" необходимо выставить с помощью процедуры коррекции известный объём топлива в литрах, затраченный на поездку, в данном случае 43-5=38 литров.

Если расчётный объём совпадает с индицируемым, то коррекция не требуется. После проведения этой процедуры МК автоматически пересчитает все расходные параметры.

**Примечание:** процедура коррекции расхода топлива возможна только при условии расхода топлива от 10 до 100 литров, в противном случае процедура недоступна.

### 7. ВОЗВРАТ МК GAMMA GF315 К ЗАВОДСКИМ УСТАНОВКАМ.

Для возврата МК Gamma GF315 к заводским установкам необходимо выполнить следующие действия:

7.1. Отсоединить от 9-ти клеммовой колодки МК жгут проводов.

7.2. Нажать на верхнюю половину левой клавиши EXIT. Удерживая клавишу в нажатом положении, подсоединить к 9-ти клеммовой колодке МК жгут проводов.

#### 8. ОПИСАНИЕ СТРУКТУРЫ МЕНЮ.

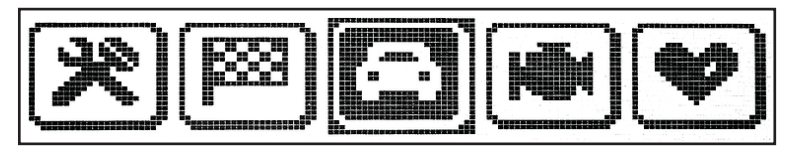

Основное меню МК - графическое, с текстовым описанием выбираемого пункта. Меню состоит из отдельных пунктов - пиктограмм.

Перемещение по меню осуществляется нажатием на клавишу UP/DOWN, при этом указатель с "активным пунктом" фиксируется в центре, а всё меню сдвигается влево/вправо. Название активного пункта выводится под пиктограммой.

Нажатие на EDIT позволяет перейти к работе в выбранном режиме, а при отсутствии активности пользователя МК автоматически перейдёт в выделенный режим через 5 сек. Описание пиктограмм приведено на стр. 13 Руководства.

ОРГАНАЙЗЕР. Установка и отображение текущего времени, даты, будильника, температуры воздуха за бортом. ОТЧЕТЫ. Отображение параметров движения автомобиля и его данных за текущий день, текущий месяц, прошлый месяц. ИНФОРМАЦИЯ. Отображение данных о производителе, маршрутном компьютере, контроллере, автомобиле (сервисная книжка). настройка. Настройка режимов работы маршрутного компьютера, ввод корректировок и поправок. ТЕХ.ОБСЛУЖИВАНИЕ. Календарь техобслуживания с перечнем необходимых операций. ДИНАМИКА. Замер времени разгона до 100 км/час, данные о прохождении мерного участка. МАРШРУТНЫЕ ПАРАМЕТРЫ. Отображение мгновенных и статистич. параметров движения автомобиля. МОТОР-ТЕСТЕР. Считывание основных параметров с контроллера ЭСУД. ЛЮБИМЫЕ ПАРАМЕТРЫ. Обзор на экране дисплея 4-х параметров из меню МАРШРУТНЫЕ ПАРАМЕТРЫ. МОТОР-ТЕСТЕР - на выбор. ОШИБКИ СИСТЕМЫ. Считывание кодов ошибок контроллера ЭСУД с расшифровкой и возможностью их сброса.

ОРГАНАЙЗЕР. Установка и отображение текущего времени, даты,

ОТЧЁТЫ. Отображение параметров движения автомобиля и его данных

ИНФОРМАЦИЯ. Отображение данных о производителе, маршрутном

НАСТРОЙКА. Настройка режимов работы маршрутного компьютера.

МАРШРУТНЫЕ ПАРАМЕТРЫ. Отображение мгновенных и статистич.

ЛЮБИМЫЕ ПАРАМЕТРЫ. Обзор на экране дисплея 4-х параметров

из меню МАРШРУТНЫЕ ПАРАМЕТРЫ, МОТОР-ТЕСТЕР - на выбор. ОШИБКИ СИСТЕМЫ. Считывание кодов ошибок контроллера ЭСУД

ТЕХ.ОБСЛУЖИВАНИЕ. Календарь техобслуживания с перечнем

ДИНАМИКА. Замер времени разгона до 100 км/час, данные о

МОТОР-ТЕСТЕР. Считывание основных параметров с

с расшифровкой и возможностью их сброса.

компьютере, контроллере, автомобиле (сервисная книжка).

будильника, температуры воздуха за бортом.

ввод корректировок и поправок.

прохождении мерного участка.

параметров движения автомобиля.

необходимых операций.

контроллера ЭСУД.

за текущий день. текущий месяц. прошлый месяц.

"UP - верхняя точка" (тарировка верхней точки, уровень топлива 20 л и более); "DOWN - нижняя точка" (тарировка нижней точки, уровень топлива менее 10л); "EDIT - заводские установки"; "EXIT - выход".

Тарировка по верхней и нижней точкам плавающая в пределах указанных границ. Нажатием клавиши UP/DOWN производится выбор верхней/нижней точки тарировки. После этого набирается известный уровень топлива и производится выход из тарировки.

Тарировка верхней и нижней точек производится независимо друг от друга. При неудовлетворительном результате тарировку следует повторить.

**Пример:** По загоранию контрольной лампы провести тарировку в нижней точке по уровню 5 литров, залить 20 литров и провести тарировку в верхней точке по уровню 5+20= 25 литров.

**Внимание!** Тарировку датчика уровня топлива производить не ранее 2-х минут после остановки автомобиля, на ровной горизонтальной площадке, с запущенным ДВС.

В процессе движения автомобиля (ввиду колебаний топлива в баке при ускорении и торможении и при движении под уклон) возможно колебание значений уровня топлива в пределах 1...2 литра, что не является дефектом изделия.

"UP - верхняя точка" (тарировка верхней точки, уровень топлива 20 л и более); "DOWN - нижняя точка" (тарировка нижней точки, уровень топлива менее 10л); "EDIT - заводские установки";

"EXIT - выход".

Тарировка по верхней и нижней точкам плавающая в пределах указанных границ. Нажатием клавиши UP/DOWN производится выбор верхней/нижней точки тарировки. После этого набирается известный уровень топлива и производится выход из тарировки.

Тарировка верхней и нижней точек производится независимо друг от друга. При неудовлетворительном результате тарировку следует повторить.

**Пример:** По загоранию контрольной лампы провести тарировку в нижней точке по уровню 5 литров, залить 20 литров и провести тарировку в верхней точке по уровню 5+20= 25 литров.

**Внимание!** Тарировку датчика уровня топлива производить не ранее 2-х минут после остановки автомобиля, на ровной горизонтальной площадке, с запущенным ДВС.

В процессе движения автомобиля (ввиду колебаний топлива в баке при ускорении и торможении и при движении под уклон) возможно колебание значений уровня топлива в пределах 1...2 литра, что не является дефектом изделия.

## ЗВУК

Позволяет отключить встроенный динамик при различных режимах работы МК: нажатие кнопок/ сигнализатор событий, "парктроник" (опция).

#### компьютер

Тарировка ДУТ - приведение в соответствие показаний МК с реальным уровнем топлива в баке.

Коррекция расхода - приведение в соответствие расчётных показаний МК с реальным расходом топлива.

Заводские установки - возврат МК к заводским установкам.

#### СИГНАЛИЗАТОР

Скорость - превышение установленного предела (30-250 км/час). Температура - превышение допустимого порога нагрева ДВС (80-130 град. С) Напряжение - недопустимый уровень в бортсети (Uб.c. MIN/Uб.c. MAX - 6.0/18.0 В). Обороты - превышение допустимого порога (2.0 - 7.0 тыс. обротов)

#### 13. ТАРИРОВКА ДАТЧИКА УРОВНЯ ТОПЛИВА.

Вход в режим тарировки - из меню "НАСТРОЙКИ" -> Компьютер -> Тарировка ДУТ. При этом на дисплее появляется надпись "Тарировка датчика", подсказывающая назначение клавиш управления:

17

#### 9. ОПИСАНИЕ МЕНЮ "ОРГАНАЙЗЕР".

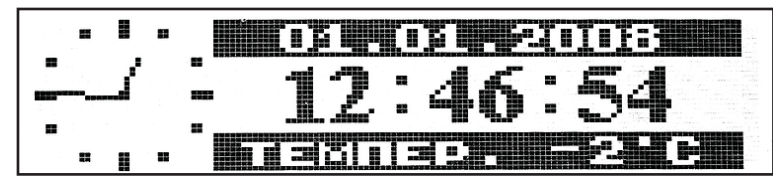

Данное меню позволяет переключиться на отображение одного из подрежимов: мультидисплей/ текущее время / текущая дата / будильник/ датчик температуры. Установка текущего времени:

- длительное нажатие на EDIT коррекция часов;
- короткое нажатие на EDIT переход к коррекции минут;
- повторное нажатие EDIT или EXIT пуск.
   Установка календаря осуществляется аналогично.
   Установка будильника:
- EDIT вкл/выкл. будильника;
- длительное нажатие EDIT коррекция будильника.
   Тарировка датчика температуры (при необходимости):
- длительное нажатие на EDIT вход в режим тарировки;
- короткое нажатие UP/DOWN коррекция текущего значения температуры (по показаниям эталонного термометра);
- длительное нажатие на EDIT выход из режима корректировки датчика температуры.

14

#### ЗВУК

Позволяет отключить встроенный динамик при различных режимах работы МК: нажатие кнопок/ сигнализатор событий, "парктроник" (опция).

#### КОМПЬЮТЕР

Тарировка ДУТ - приведение в соответствие показаний МК с реальным уровнем топлива в баке.

Коррекция расхода - приведение в соответствие расчётных показаний МК с реальным расходом топлива.

Заводские установки - возврат МК к заводским установкам.

#### СИГНАЛИЗАТОР

Скорость - превышение установленного предела (30-250 км/час). Температура - превышение допустимого порога нагрева ДВС (80-130 град. С) Напряжение - недопустимый уровень в бортсети (Uб.c. MIN/Uб.c. MAX - 6.0/18.0 В). Обороты - превышение допустимого порога (2.0 - 7.0 тыс. обротов)

#### 13. ТАРИРОВКА ДАТЧИКА УРОВНЯ ТОПЛИВА.

Вход в режим тарировки - из меню "НАСТРОЙКИ" -> Компьютер -> Тарировка ДУТ. При этом на дисплее появляется надпись "Тарировка датчика", подсказывающая назначение клавиш управления:

#### 9. ОПИСАНИЕ МЕНЮ "ОРГАНАЙЗЕР".

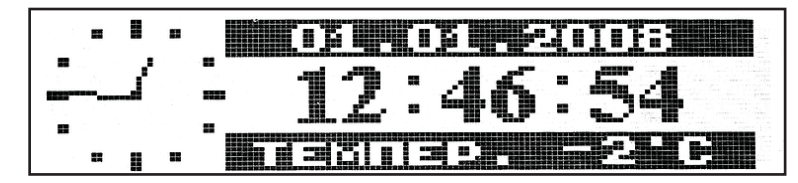

Данное меню позволяет переключиться на отображение одного из подрежимов: мультидисплей/ текущее время / текущая дата / будильник/ датчик температуры. Установка текущего времени:

- длительное нажатие на EDIT коррекция часов;
- короткое нажатие на EDIT переход к коррекции минут;
- повторное нажатие EDIT или EXIT пуск.
   Установка календаря осуществляется аналогично.
   Установка будильника:
- EDIT вкл/выкл. будильника;
- длительное нажатие EDIT коррекция будильника.
- Тарировка датчика температуры (при необходимости):
- длительное нажатие на EDIT вход в режим тарировки;
- короткое нажатие UP/DOWN коррекция текущего значения температуры (по показаниям эталонного термометра);
- длительное нажатие на EDIT выход из режима корректировки датчика температуры.

10. ОПИСАНИЕ МЕНЮ "ОТЧЁТЫ".

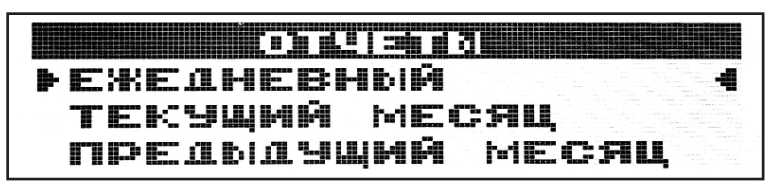

Отображение параметров движения автомобиля (пробег, расход, средний расход, средняя скорость, время в пути) ежедневно, за текущий месяц, за прошлый месяц. ЕЖЕДНЕВНЫЙ ОТЧЕТ - длительное нажатие на EDIT переводит верхнюю строчку в режим выбора даты с 1 числа по текущее.

Начало отсчёта - в 00:00:00, конец отчёта - в 24:00:00 - обеспечивается программно. ОТЧЁТ ЗА ТЕКУЩИЙ МЕСЯЦ - сумма ежедневных отчётов с 1 числа по текущее. ОТЧЁТ ЗА ПРЕДЫДУЩИЙ МЕСЯЦ - сумма ежедневных отчётов прошлого месяца. СБРОС ОТЧЁТОВ - полный сброс всех отчётов.

#### 11. ОПИСАНИЕ МЕНЮ "ИНФОРМАЦИЯ".

Меню включает в себя данные о производителе (телефон, сайт), о МК, контроллере ЭСУД (тип, версия програмного обеспечения) и об автомобиле (сервисные записи контроллера).

15

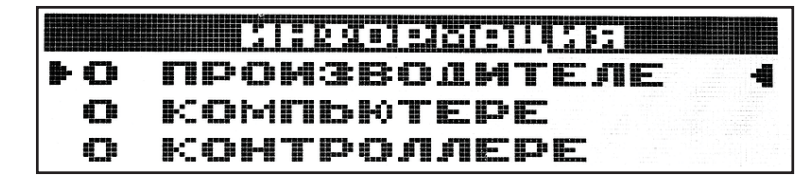

12. ОПИСАНИЕ МЕНЮ "НАСТРОЙКИ".

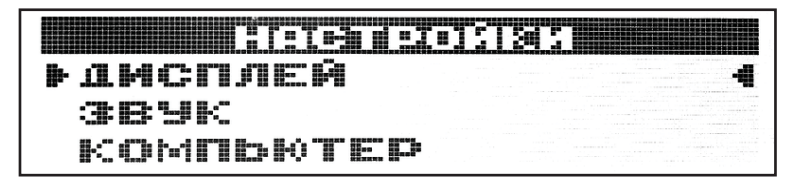

Меню позволяет настроить основные режимы работы МК согласно интерактивным подсказкам на экране дисплея.

ДИСПЛЕЙ

Задаются основные параметры настройки дисплея: Контрастность - текущий уровень контрастности дисплея; Яркость день/ночь - текущий уровень яркости подсветки (габариты - выкл/вкл.)

-

10. ОПИСАНИЕ МЕНЮ "ОТЧЁТЫ".

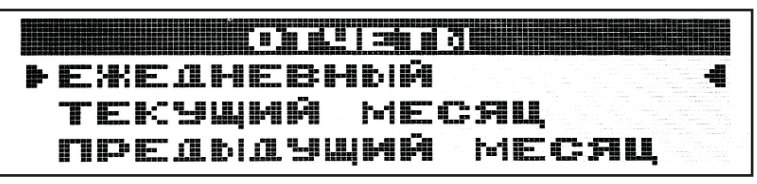

Отображение параметров движения автомобиля (пробег, расход, средний расход, средняя скорость, время в пути) ежедневно, за текущий месяц, за прошлый месяц. ЕЖЕДНЕВНЫЙ ОТЧЕТ - длительное нажатие на EDIT переводит верхнюю строчку в режим выбора даты с 1 числа по текущее.

Начало отсчёта - в 00:00:00, конец отчёта - в 24:00:00 - обеспечивается программно. ОТЧЁТ ЗА ТЕКУЩИЙ МЕСЯЦ - сумма ежедневных отчётов с 1 числа по текущее. ОТЧЁТ ЗА ПРЕДЫДУЩИЙ МЕСЯЦ - сумма ежедневных отчётов прошлого месяца. СБРОС ОТЧЁТОВ - полный сброс всех отчётов.

#### 11. ОПИСАНИЕ МЕНЮ "ИНФОРМАЦИЯ".

Меню включает в себя данные о производителе (телефон, сайт), о МК, контроллере ЭСУД (тип, версия програмного обеспечения) и об автомобиле (сервисные записи контроллера).

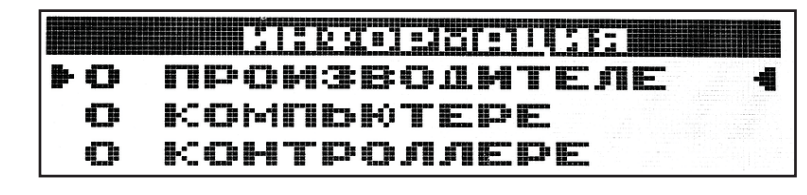

12. ОПИСАНИЕ МЕНЮ "НАСТРОЙКИ".

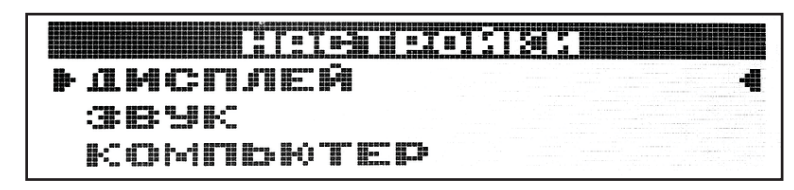

Меню позволяет настроить основные режимы работы МК согласно интерактивным подсказкам на экране дисплея.

#### **ДИСПЛЕЙ**

Задаются основные параметры настройки дисплея: Контрастность - текущий уровень контрастности дисплея; Яркость день/ночь - текущий уровень яркости подсветки (габариты - выкл/вкл.)